# STUDENT REVISION SERIES

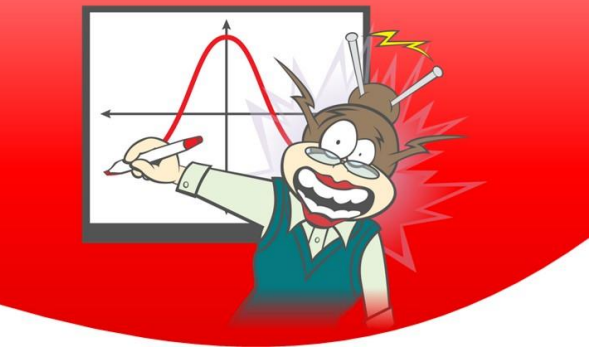

**Mathematical Methods** 

Unit 1: Functions and Graphs

Each of the questions included here can be solved using either the TI-Nspire CX or CX CAS.

Scan the QR code or use the link:

## **Question 1**

Solve using technology (a) 6 - 3a = 27 (b)  $2b^2 - 5b - 12 = 0$  (c)  $x^3 - 6x^2 - x + 30 = 0$ 

## **Question 2**

Solve the simultaneous equations 2m - 3n = -1 and 5m + 2n = 26

## Question 3 If g(x) = 4x - 1 and $h(x) = 3x^2 + 2x - 5$ , evaluate g(h(-2))

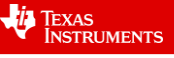

#### **Question 5**

A section of a paddock is to be fenced off using an existing fence as part of the boundary. If 60 metres of fencing is available for the job, find the dimensions of the rectangular boundary that will give the maximum area.

### **Question 6**

Determine the values of a and b given that the polynomial  $P(x) = x^3 + ax^2 + 2x + b$  is divisible by (x - 1) and (x + 2).

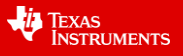

# Answers Question 1

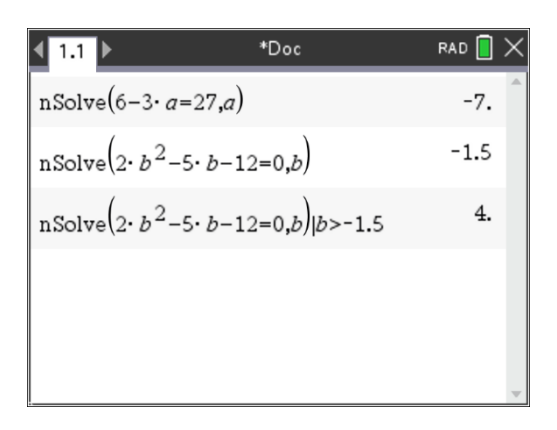

Numerically solve for (b) and test for solutions greater than or less than -1.5  $\,$ 

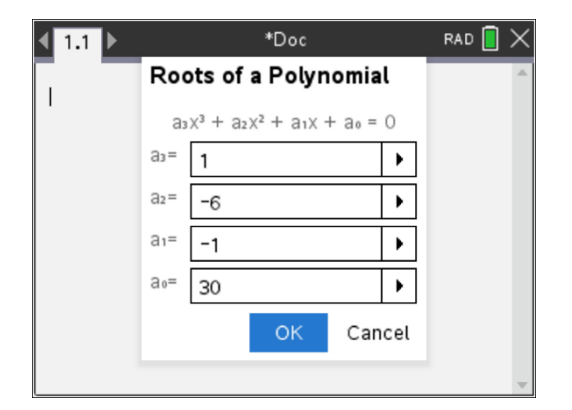

In a Calculator application, press end and select Algebra, Polynomial Tools, Find Roots of Polynomial. Enter values of co-efficients and/or constant.

# Question 2

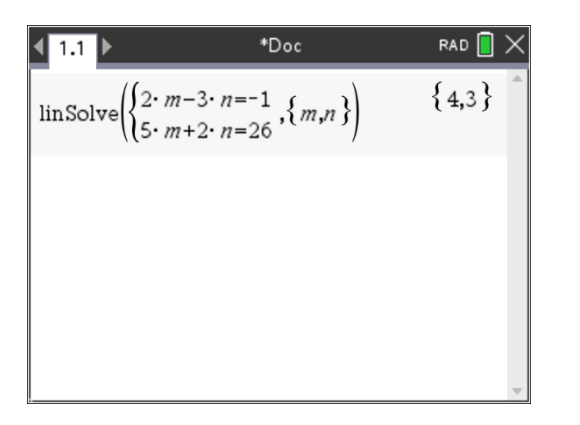

In a Calculator application, press end select Algebra, Solve System of Linear Equations.

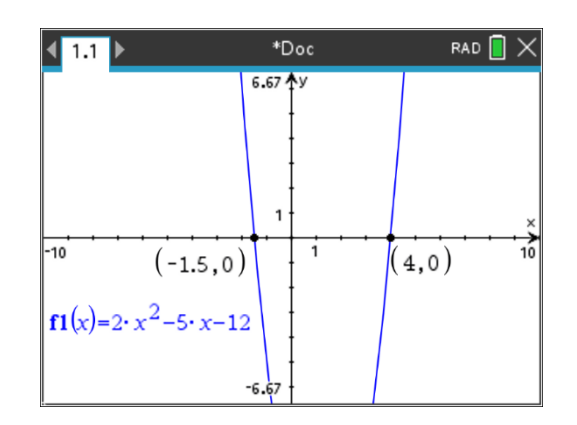

Solve using Zero in a Graphs application

| <b>∢</b> 1.1 ▶   | *Doc                       | rad 📘 🗙                         |
|------------------|----------------------------|---------------------------------|
| polyRoots $(x^3$ | -6·x <sup>2</sup> -x+30,x) | {-2,3,5}                        |
| polyRoots(2. x   | x <sup>2</sup> -5·x-12,x)  | $\left\{\frac{-3}{2},4\right\}$ |
|                  |                            |                                 |
|                  |                            | ~                               |

The solutions to part (b) are shown using the Polynomial Tools.

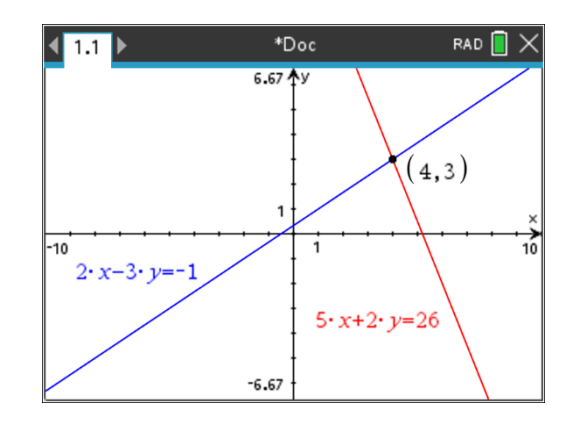

In a Graphs application, change the graph entry to a relation (press end) and select Graph Entry, Relation) and determine the point of intersection.

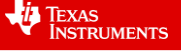

## **Question 3**

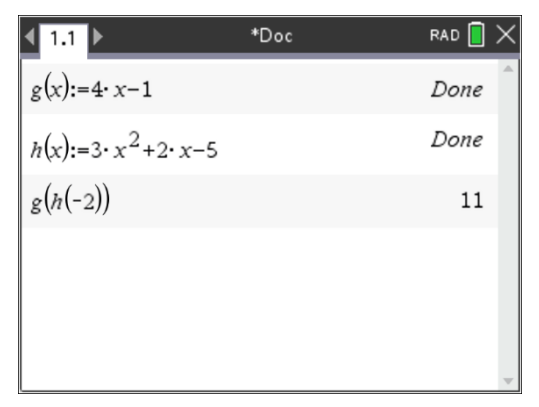

## Question 4

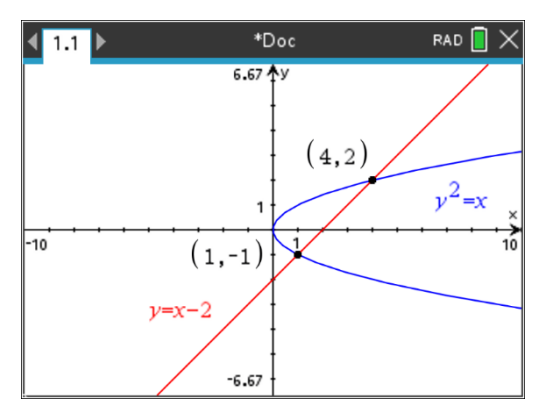

In a Graphs application, change the graph entry to a relation (press end) and select Graph Entry, Relation) and enter both relations.

Press end then select Geometry, Points & Lines, Intersection Points and click on both graphs.

# Question 5

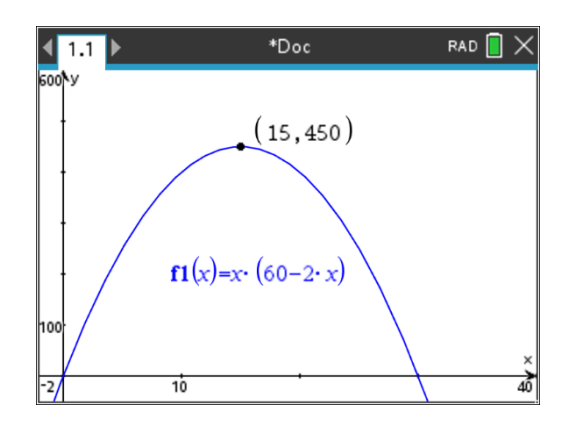

In a Graphs application enter the function and change the window to see the graph.

Press men then select Analyse Graph, Maximum.

# Question 6

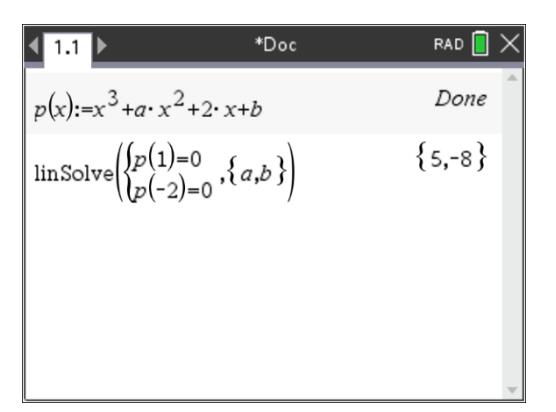

The factors are x = 1 and x = -2

In a Calculator application define the function (be careful to use a multiplication between a and x).

Press e then select Algebra, Solve System of Linear Equations.

© Texas Instruments 2020. You may copy, communicate and modify this material for non-commercial educational purposes provided all acknowledgements associated with this material are maintained.

Author: Rodney Anderson

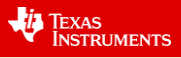